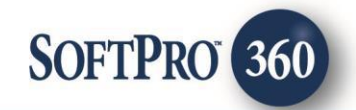

## Conestoga User Guide Standard or Enterprise Version

April 2022

4800 Falls of Neuse Road, Suite 600 | Raleigh, NC 27609 p (800) 848–0143 | f (919) 755–8350 | <u>www.softprocorp.com</u>

# **Copyright and Licensing Information**

Copyright © 1987–2022 by SoftPro, Raleigh, North Carolina.

No part of this publication may be reproduced in any form without prior written permission of SoftPro. For additional information, contact SoftPro, 4800 Falls of Neuse Road, Raleigh, NC 27609, or contact your authorized dealer.

Microsoft, Windows, and MS–DOS are registered trademarks of Microsoft Corporation in the United States and/or other countries. WordPerfect is a registered trademark of Corel Corporation. Crystal Reports is a registered trademark of SAP AG. HP LaserJet is a registered trademark of Hewlett Packard Development Company, L.P. GreatDocs is a registered trademark of Harland Financial Solutions Incorporated. RealEC Technologies, Inc. is majority owned by Lender Processing Services. All other brand and product names are trademarks or registered trademarks of their respective companies.

#### IMPORTANT NOTICE - READ CAREFULLY

Use of this software and related materials is provided under the terms of the SoftPro Software License Agreement. By accepting the License, you acknowledge that the materials and programs furnished are the exclusive property of SoftPro. You do not become the owner of the program but have the right to use it only as outlined in the SoftPro Software License Agreement.

All SoftPro software products are designed to ASSIST in maintaining data and/or producing documents and reports based upon information provided by the user and logic, rules, and principles that are incorporated within the program(s). Accordingly, the documents and/or reports produced may or may not be valid, adequate, or sufficient under various circumstances at the time of production. UNDER NO CIRCUMSTANCES SHOULD ANY DOCUMENTS AND/OR REPORTS PRODUCED BE USED FOR ANY PURPOSE UNTIL THEY HAVE BEEN REVIEWED FOR VALIDITY, ADEQUACY AND SUFFICIENCY, AND REVISED WHERE APPROPRIATE, BY A COMPETENT PROFESSIONAL.

## **Table of Contents**

#### Table of Contents

| History & Introduction             | 4 |
|------------------------------------|---|
| Accessing Conestoga                | 4 |
| Logging into Conestoga             | 5 |
| Agent Selection Screen             | 5 |
| Title Service Screen               | 6 |
| Product Selection Screen           | 6 |
| Commitment Jacket Request          | 6 |
| Closing Protection Letter Request  | 7 |
| Policy Jacket Request              | 8 |
| Editing or Voiding a CPL or Jacket | 9 |

Details

#### **History**

Date

#### Introduction

The Conestoga integration with SoftPro 360 will allow ordering of Conestoga products using the data within ProForm. SoftPro 360 will be able to create a Conestoga file corresponding to information in the ProForm order and enable ordering Closing Protection Letters and Policy Jackets through Conestoga. All available without having to leave the SoftPro workspace, helping to facilitate a more efficient workflow by reducing or eliminating the duplication of data.

#### Accessing Conestoga

From the Select toolbar:

- 1. Click SoftPro 360 Console
- 2. Select the Services Menu
- 3. Click the Underwriter Services folder to expand
- 4. Double-click *Conestoga Agent Extranet*

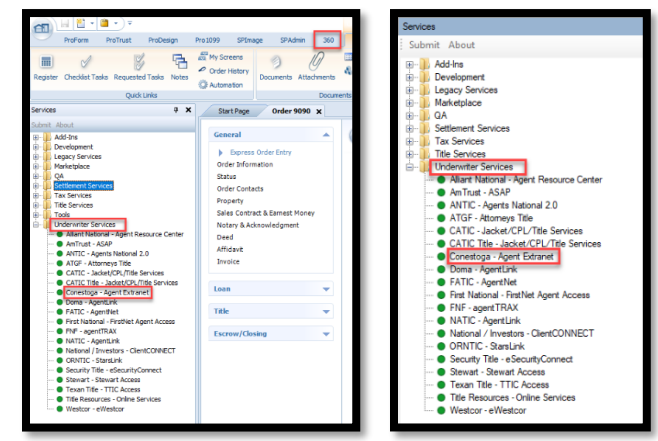

- The Welcome screen appears providing information on the Conestoga vendor. The Skip Welcome Screen checkbox will prevent the Welcome screen from being shown in the future when opening Conestoga.
- Click the **Cancel** button to exit the Conestoga process or **Next** to launch the Conestoga integration product.

| Welcome                                                                                                    | CONESTOGA TITLE<br>INSURANCE CO.                                                                                                    |
|----------------------------------------------------------------------------------------------------|----------------------------------------------------------------------------------------------------|
| There When It Matters Most<br>Consetupati The Issurance Co. Its mod films a<br>status, legal and instruction communities with<br>from our emphasis on building relationships<br>genet Estranetic Intergraded with SORPho 360<br>• Order OFLs to be generated and relative<br>• Update or transport CPL is whon needed<br>• Order policy jackets to be generated and on<br>For assistance call 800-732-3555 or email: j | nost tusted names in the title insurance industry, providing real<br>reliable title insurance since 1972. Conestopa's success comes<br>through service, experience and financial security. Conestopa's<br>eliminating the need to ne-key data already entered in SoftPro-<br>into your SoftPro order<br>stumed into your SoftPro order<br>arrowets Reconstructific.com |
| Skip Welcome Page                                                                                                    | Net Core                                                                                                    |

### Logging In to Conestoga

- The **Login** screen requires to enter a valid Conestoga username and password.
- Check the **"Remember Me"** to login automatically when the Conestoga product in future sessions.
- Click **Next** to enter to the Conestoga Integration.
- If the SoftPro Order Property State does not match any of Conestoga's authorized states, you will receive an error message.

| Login              |                                   | INSURANCE CO.                                                                                                    |
|--------------------|-----------------------------------|----------------------------------------------------------------------------------------------------|
|                    |                                   |                                                                                                    |
|                    |                                   | Please provide your credentials                                                                                                    |
|                    | User Name:                        | use@user.com                                                                                                    |
|                    | Password:                         |                                                                                                    |
|                    | 1                                 | Remember Me                                                                                                    |
|                    |                                   | Forgot Password                                                                                                    |
|                    |                                   |                                                                                                    |
|                    |                                   |                                                                                                    |
|                    |                                   |                                                                                                    |
|                    |                                   |                                                                                                    |
| Constant - 979     |                                   |                                                                                                    |
| - concatoga - sost |                                   | CONFECTION A THITLE                                                                                                    |
|                    |                                   | INCLIDANCE CO                                                                                                    |
| Agent Selection    |                                   |                                                                                                    |
| Agent Selection    |                                   | INSONAINCE CO.                                                                                                    |
| Agent Selection    |                                   |                                                                                                    |
| Agent Selection    |                                   |                                                                                                    |
| Agent Selection    |                                   | INSURANCE CS.                                                                                                    |
| Agent Selection    | SoftPro 360 - 90                  | 1100MMC2 C.                                                                                                    |
| Agent Selection    | SoftPro 360 - 90                  | 80 ×                                                                                                    |
| Agent Selection    | SoftPro 360 - 90                  | HINGURANCE CO.                                                                                                    |
| Agent Selection    | SoftPro 360 - 90                  | 80 X<br>ety statejj does not match to any of authorized states:<br>N. M.D.N. IN, Ort, PA, VA.                                                        |
| Agent Selection    | SoftPro 360 - 90                  | 90 X K K K K K K K K K K K K K K K K K K                                                                                                    |
| Agent Selection    | SoftPro 360 - 90<br>Prop<br>Press | 90 X<br>rety tablej deer net match to any of authorized states<br>ret ontact Conciloga for further assistance.                                       |
| Agent Selection    | SoftPro 360 - 90<br>Prop<br>Press | 80 X<br>ety stategi does not match to any of authorized states:<br>N, MD, N, M, CH, CH, SA, SA.<br>E contact Constoga for further assistance.        |
| Agent Selection    | SoftPro 360 - 90                  | 90 X X X X X X X X X X X X X X X X X X X                                                                                                    |
| Agent Selection    | SoftPro 360 - 90                  | 90 X<br>etc rate(c) deer not match to any of authorized states:<br>n, MD, NI, NF, OH, PA, VA,<br>etc contact Conscious for further assistance.<br>OK |
| Agent Selection    | SoftPro 360 - 90                  | 90 X A A A A A A A A A A A A A A A A A A                                                                                                    |
| Agent Solection    | SoftPro 360 - 90                  | 99 X X X X X X X X X X X X X X X X X X                                                                                                    |
| Agent Selection    | SoftPro 360 - 90                  | 80 X HUD NI IF OLD BY A HONORED CO.                                                                                                    |

#### Agent Selection Screen

- Select the appropriate Agent for this order. This is a required selection.
- If one Agent is returned, user will bypass this screen automatically.
- Click **Next** to launch Title Services Selection Screen.

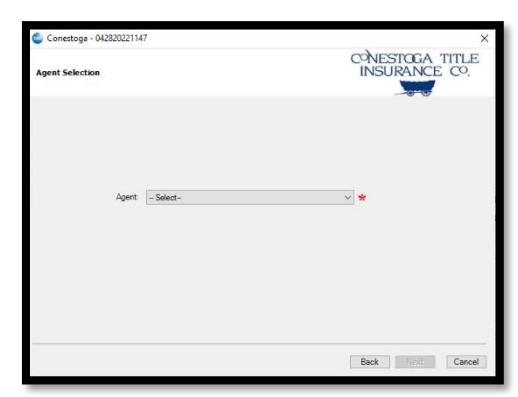

#### **Title Service Screen**

• Select Add Product to order Commitment, Closing Protection Letter, or Policy Jacket.

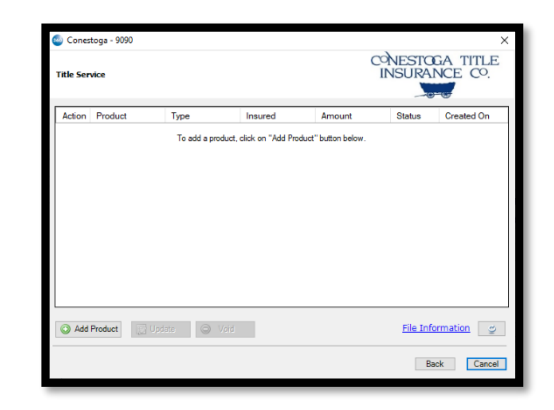

#### **Product Selection Screen**

- Select **Commitment Jacket** to generate a Commitment Jacket.
- Select **Closing Protection Letter** to navigate you to the **CPL Information** screen.
- Select **Policy Jacket** to navigate you to the **Jacket Selection** screen.

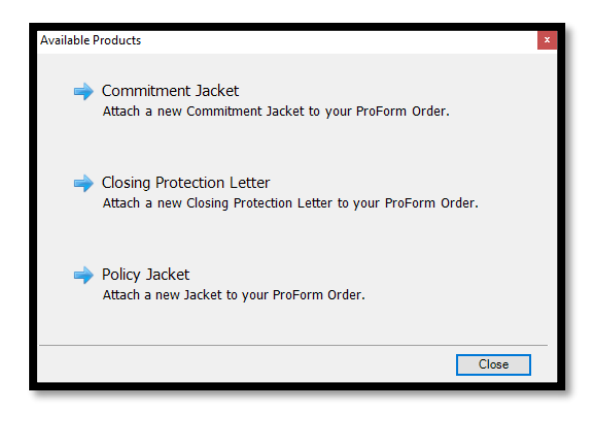

#### **Commitment Jacket Request**

If Commitment Jacket was selected, a request is sent to Conestoga to generate and will return the Jacket for your acceptance. User will click on the paper icon under Action to be taken to the review screen to approve the document.

| In Product Type Insured Amount Status Created On<br>Committeer Committeer Void Relay Committeer Relay Committeer Relay Committe                                                                                                    |                             |                                                    |                                                        |              |           |                                |                        |  |  |
|----------------------------------------------------------------------------------------------------|-----------------------------|----------------------------------------------------|--------------------------------------------------------|--------------|-----------|--------------------------------|------------------------|--|--|
| References     Commences     Reset     82222 19 19 844       RASE Product     Image: Second and and and and and and and and and a                                                                                                    | tion                        | Product                                            | Туре                                                   | Insured      | Amount    | Status                         | Created On             |  |  |
| Add Product Void Elike Information Void Review Concertspa - 900 X<br>Back Cancel<br>Review Concertspa - 900 X<br>Steled All ges Select None Plats Codes<br>Groups Ota<br>-Rese Concert Value New Value New Value<br>- Name Concert Value New Value Value Value<br>- Name Concert Value New Value Value Value Value Value<br>- Name Concert Value New Value Value                                                                                                    | 2                           | Commitment                                         | Commitment                                             |              |           | Ready                          | 6/2/2022 10:10 AM      |  |  |
| Back     Elle Information       Back     Cancel       Back     Cancel       Back     Cancel       Steint Ala     Back       Steint Ala     Philo Codes       Groups     O tat       Alas     Imme       Vise     Oft, Pakey Net: 000000724       Vise     Oft, Pakey Net: 000000724       Vise     Vise       Documental                                                                                                    |                             |                                                    |                                                        |              |           |                                |                        |  |  |
| Add Pleakel                                                                                                    |                             |                                                    |                                                        |              |           |                                |                        |  |  |
| Add Product Vide Void Eld Information  Void Review Concetoga - 5000 X Seriew Concetoga - 5000 X Seriew Concetoga - 5000 X                                                                                                    |                             |                                                    |                                                        |              |           |                                |                        |  |  |
| Add Product Void Eld Information Void Eld Information Void Cancel Review Concettigs - 1000 X Stetch All State Stetch None Pield Codes Groups Ota All None Cancel Value New Value New Value New Value Value New Value New Value Value                                                                                                    |                             |                                                    |                                                        |              |           |                                |                        |  |  |
| Add Preduct     Information       Back     Cancel       Rntier Crestings - 5000     X       Stetch at go Setect Hore in Field Coles     X       Groups // Data     Obs       "Ales     Image Connet Value       Wate     CPL Public Hore in Setect Hore       Documents     Image Connet Value       Very Core     En New Public Hore in Setect Hore                                                                                                    |                             |                                                    |                                                        |              |           |                                |                        |  |  |
| Add Product Vide Void Eile Information  Pack Cancel  Review Concetoga - 5000  X  Service Concetoga - 5000  X  Service Data  Add Product Vide New Vide  Pack Vide  Pack Vide Pack Vide Pack                                                                                                    |                             |                                                    |                                                        |              |           |                                |                        |  |  |
| Add Product Vold Elik Information Vol<br>Back Cancel<br>Review Concetage - 9000 X<br>Select All age Select None    Field Codes<br>Groups Of Data<br>All New Cancel New New Volke New Volke<br>New Offic Parky New Offic Parky New 000005724   <br>Nates Offic Parky New Offic Parky New 000005724   <br>Nates Offic Parky New Offic Parky New 000005724                                                                                                    |                             |                                                    |                                                        |              |           |                                |                        |  |  |
| Add Photoe Void Elle Information C<br>Back Cancel Review Concepting - 5000 X Stetch and Stetchtere Photo Cools Cocouse Data Photo Concept Value New Value New Concept Value Origination Concept Value New Concept Value Documents Cocouse the New Photo Stetchtere New Concept Value Documents                                                                                                    |                             |                                                    |                                                        |              |           |                                |                        |  |  |
| Add Product Distance Void Elle Information Void<br>Back Cancel<br>Review Constiga - 5000 X<br>Select None Priod Codes<br>Select None Priod Codes<br>Select N |                             |                                                    |                                                        |              |           |                                |                        |  |  |
| Review Concetoga - 5000                                                                                                    |                             | Destant                                            | Marine 🔗                                               | 16-14        |           | File Inf                       | lormation or           |  |  |
| Back         Cancel           Roles Concellage - 900         X           SteleCitives         Field Codes           Groups         © Data           -Market         Qie Market           -Mines         Qie Market           View         Off, Pakey Net: 000000724           Documents                                                                                                    | HOU                         | FIODUCL                                            | a population and the                                   | VOID         |           |                                |                        |  |  |
| Review Concetaga - 5000         X           Sterkstelling Big Setert Notes         Image Setert Notes           Orocoge Or Data         Image Setert Nota           -M         Image Setert Nota           -M         Image Setert Nota           -M         Image Setert Nota           Image Setert Nota         Image Setert Nota           Image Setert Nota </td <td></td> <td></td> <td></td> <td></td> <td></td> <td>1.05.411</td> <td></td>                                                                                                    |                             |                                                    |                                                        |              |           | 1.05.411                       |                        |  |  |
| Relier Constiga - 500 X<br>Select Xie (E) Select Xie (E) Field Codes<br>Security (E) Code (E) Code (E) Code (E) CPL Pairs (E) CO00055724 (E) CPL Pairs (E) CO00055724 (E) CPL Pairs (E) CPL Pairs (E) CPL                                                                                                    |                             |                                                    |                                                        |              |           | R                              | ack Cancel             |  |  |
| Review Constages :500 X Select Na Ester Two Provides  Concept Data All Select Na Ester Two Provides  Concept Data All Name Connert Value New Value  Provide CPU Prolog New 000005724  Concentration Concentration Co                                                                                                    |                             |                                                    |                                                        |              |           | В                              | ack Cancel             |  |  |
| Setekt All         Setekt All         Setekt                                                                                                    |                             |                                                    |                                                        |              |           | В                              | ack Cancel             |  |  |
| Groups         Data           Name         Current Value         New Value           Name         Current Value         New Value           Name         CPL Palay No: 0000095724         Image: CPL Palay No: 0000095724           Documents         // Verse         CPL State (KB)         Transformed                                                                                                    | Rev                         | iew Conestoga -                                    | 9090                                                   |              |           | B                              | ack Cancel             |  |  |
| All         Image         Current Value         New Value           W         Nate         OPL Palary No: 000005724         Image           Documents         Value         File Size (KB)         Tandemed                                                                                                    | Rev                         | iew Conestoga -<br>ectAll ≣ Selec                  | 9090<br>tNone 🚺 Field C                                | odes         |           | В                              | ack Cancel             |  |  |
| Image: Second second second                                                                                                    | Rev<br>Sel                  | iew Conestoga -<br>ect All 💽 Selec<br>oups         | 9090<br>tNone Teld C<br>Data                           | odes         |           | B                              | ack Cancel             |  |  |
| Documents                                                                                                    | Rev<br>Sel<br>Gi            | iew Conestoga -<br>ectAll ≣ Selec<br>oups          | 9090<br>tNone Teld C<br>Data<br>Name                   | odes         | ert Value | New Value                      | ack Cancel             |  |  |
| Cocuments                                                                                                    | Rev<br>Sel<br>- All<br>- No | iew Conestoga -<br>ect All 📑 Selec<br>oups<br>tes  | 9090<br>tNone III Field C<br>Obta<br>Name<br>Note      | odes Curr    | ert Value | New Value<br>CPL Policy No : 0 | ack Cancel             |  |  |
| Dooments                                                                                                    | Rev<br>Sel<br>- All<br>- No | riew Conestoga -<br>ect All ⊇ Selec<br>oups<br>tes | 9090<br>INone IIII Field C<br>Ø Data<br>Ø Name<br>Nate | odes<br>Curr | ert Value | New Value<br>CPL Policy No : 0 | ack Cancel X 000095724 |  |  |
| Documents View Coor / Re Size KBI Transferred                                                                                                    | Rev<br>Sel<br>All           | iew Conestoga -<br>ectAll ⊇ Selec<br>oups<br>tes   | 9050<br>INONE IN Field C<br>Cata<br>Z Name<br>Note     | odes<br>Curr | ert Value | New Value<br>CPL Poloy No : 0  | ack Cancel             |  |  |
| Documents         File Size (KB)         Transferred           V         Vew         Coov         File Size (KB)         Transferred                                                                                                    | Rev<br>Sel<br>Gi<br>- Al    | iew Conestoga -<br>ectAll ⊇ Selec<br>oups<br>tes   | 9990<br>INONE IN Field C<br>C Data<br>V Name<br>Nate   | odes<br>Cur  | ert Value | New Value<br>CPL Policy No.: 0 | ack Cancel             |  |  |
| View Copy File Name File Size (KB) Transferred                                                                                                    | Rev<br>Sel<br>Gi<br>No      | iew Conestoga -<br>ectAll ≩ Selec<br>oups<br>tes   | 9990<br>None Teld C<br>Data<br>Nane<br>Nate            | odes<br>Cur  | ert Value | New Value<br>CPL Policy No : 0 | ack Cancel             |  |  |
|                                                                                                    | Rev<br>Sel<br>All           | iew Conestoga<br>eet All 📑 Selec<br>oups<br>tes    | 9090<br>None Field C<br>Oata<br>Name<br>Nate           | odes<br>Cur  | ert Value | New Value<br>CPL Policy No : 0 | ack Cancel             |  |  |

 Click Accept to import the data and documents into the corresponding order. You will be taken back to the Title Services screen and the status will be changed to **Completed**.

#### Page 6 | 9

Accept Ca

### **Closing Protection Letter Request**

If Closing Protection Letter was selected, the CPL Information screen will display with the following fields.

- CPL Coverage
  - Select the covered party of the CPL to send to Conestoga.
  - By default, lender is selected and noneditable.
- Branch
  - Select from a list of branches provided by Conestoga.
- Approved Attorney
  - Select from a list of Approved Attorney's provided by Conestoga.
- Click **Cancel** to exit the Form Detail Screen.
- Click Next to proceed to the Lender Information Screen.

#### Lender Information Screen

This information populates based on the loan chosen in the loan drop down. The fields will pull from the ProForm order.

- Click Submit to send your request to Conestoga.
   Submit will be activated when all required fields have data.
- Click **Back** to return to the CPL Information Screen.

 Click Accept to import the data and documents into the corresponding order. You will be taken back to the Title Services screen and the status will be changed to Completed

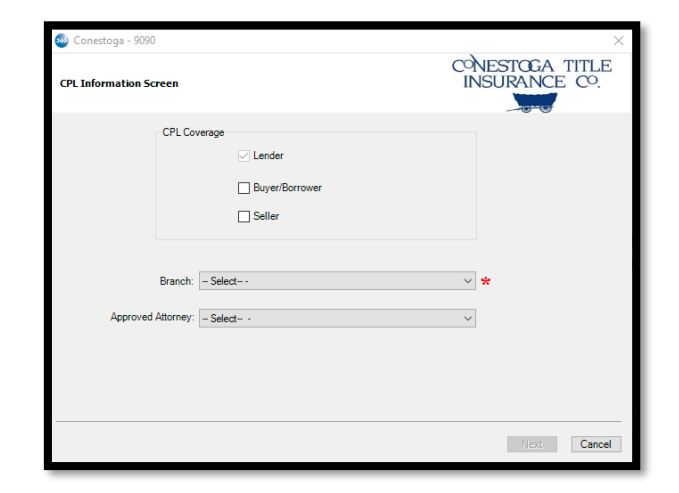

|                   |                                | CONESTOGA TITLE |
|-------------------|--------------------------------|-----------------|
| ender miorinación | i screen                       | INDOM INCL. C   |
| Loan :            | Loan 1 V Loan Number : 1234567 |                 |
| Lender Name :     | Hedges Mortgage LLC            |                 |
| Address 1 :       | 123 Main Street                |                 |
| Address 2 :       |                                |                 |
| City :            | Warren State : MI              | Zip : 48035     |
| Attention :       |                                |                 |
| Email :           | LO@test.com                    | Email Lender    |
| Buyer/Borrower :  | Keith Kerney and Julie Cleaver |                 |
| Seller:           | Seller Last and Seller Last1   |                 |
|                   |                                |                 |
|                   |                                |                 |
|                   |                                |                 |

| _                 | oups           |            | 0 D     | ata       |               |                   |             |
|-------------------|----------------|------------|---------|-----------|---------------|-------------------|-------------|
| Al                |                |            |         | Name      | Current Value | New Value         |             |
| - Not             | es             |            | Ø       | Note      |               | CPL Policy No.: 0 | 000095724   |
| <mark>∮ Do</mark> | cument<br>View | ts<br>Copy | File Na | me        |               | File Size (KB)    | Transferred |
|                   | P              |            | CPL - 0 | 000095724 |               | 55                | 100%        |
| $\square$         |                |            |         |           |               |                   |             |
|                   |                |            |         |           |               |                   |             |
|                   |                |            |         |           |               |                   |             |
| Y                 |                |            |         |           |               |                   |             |

#### **Policy Jacket Request**

If Policy Jacket was selected, the user is to select which type of Jacket is being requested from Conestoga.

- Jacket Type
  - o Jacket Type Selection is required
- Add
  - Select the number of Jackets you would like to request for Each Jacket Type.
- Existing
  - This displays how many Jackets have been request from Conestoga.
- Click **Submit** to send your request to Conestoga. Submit will be activated when all required fields have data.
- Click **Back** to return to the Form Detail Screen.

#### **Policy Jacket Sending Request**

You will see the sending request screen after submitting your Policy Jacket request to Conestoga.

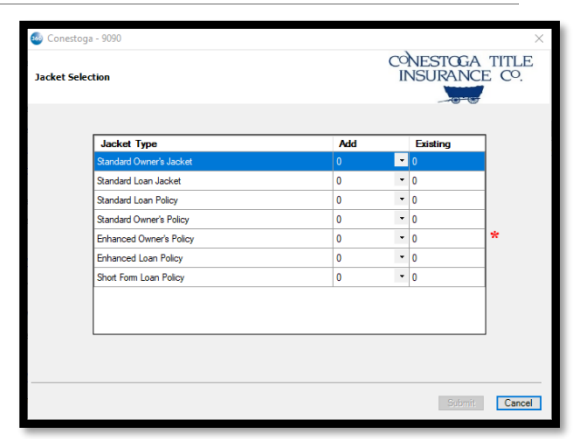

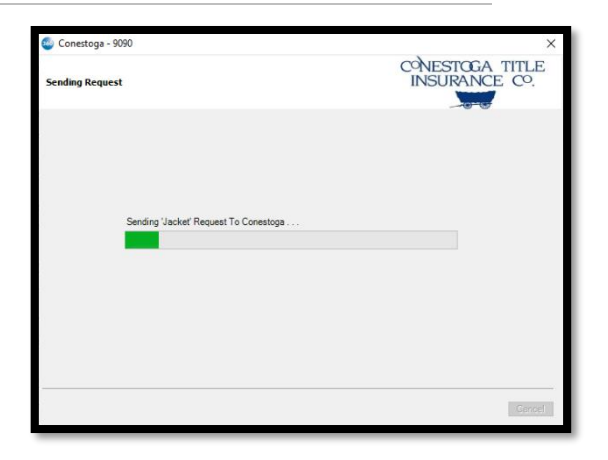

### Reviewing the received product from Conestoga

When the status changes to Ready, user will click on the paper icon under Action to be taken to the review to approve the document and data, if any, writing back to the SoftPro Order.

 Click Accept to import the data and documents into the corresponding order.

| 🚳 Review Conestoga | - 9090                        | 0             |                                 | ×                   |
|--------------------|-------------------------------|---------------|---------------------------------|---------------------|
| Groups             | Data                          | •             |                                 |                     |
| All<br>Notes       | Name<br>Note                  | Current Value | New Value<br>CPL Policy No.: 00 | 100095724           |
| Documents          | 1                             |               |                                 |                     |
| View Copy          | File Name<br>CPL - 0000095724 |               | File Size (KB)<br>55            | Transferred<br>100% |
|                    |                               |               | C Accept                        | Cancel              |

CONESTOGA

5/2/2022 2:21 PM 5/2/2022 2:21 PM

4/28/2022 2:33 PI

Eile Information 🥥 Back Cancel

### Editing a CPL or Jacket

From the **Title Services** screen, you can edit a CPL or Jacket that you previously created from the Order.

- Highlight the CPL/Jacket transaction from the list that you want to edit and click the Update button. You will then have the opportunity to update the data for the request.
- You can click **Submit** to generate the updated letter.

| itle Ser | vice       |            |                 |        | INSURA    | NCE CO.          |
|----------|------------|------------|-----------------|--------|-----------|------------------|
| Action   | Product    | Туре       | Insured         | Amount | Status    | Created On       |
|          | Jacket     | Owner      |                 |        | Completed | 5/2/2022 2:57 PI |
|          | CPL        | Lender     | Hedges Mortgage |        | Completed | 5/2/2022 2:49 P  |
|          | Jacket     | Owner      |                 |        | Canceled  | 5/2/2022 2:21 P  |
|          | CPL        | Multiple   |                 |        | Canceled  | 5/2/2022 2:21 P  |
|          | Commitment | Commitment |                 |        | Canceled  | 4/28/2022 2:33   |
|          |            |            |                 |        |           |                  |
|          |            |            |                 |        | Tile Inf  | annation .       |

on Product

Add Product Detailed Update

Туре

#### Voiding a CPL or Jacket

From the **Title Services** screen, you can Void a CPL or Jacket that you previously created from the Order.

- Highlight the CPL/Jacket transaction from the list that you want to Void and click the Void button. You will have the opportunity to select a Void Reason for the request.
- You can click **Void** to send the Void to Conestoga.
- Click Yes, at the Are you sure want to Void jacket, if you want to proceed with the void.
- Click No, if you do not wish to voice the jacket and return to the Title Services Screen.

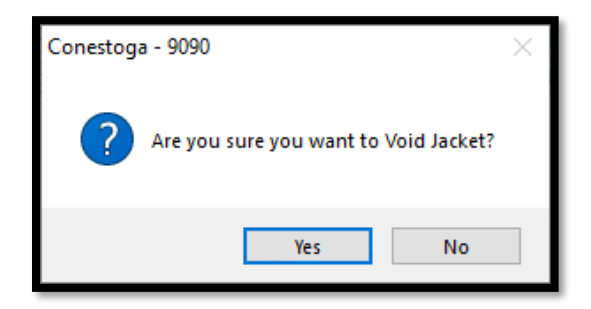